# **Futaba**。

## Futaba File System Utility for T14SG/FX-22/T12FG/T8FG/FX-20 (Version 3.0)

T14SG/FX-22/T12FG/T8FG/FX-20 use original file system that is different from a general file system (FAT, NTFS etc) of personal computer. Therefore, you cannot copy the model data from the SD card onto PC by using the Windows Explorer.

You have to use our utility software (Futaba File System Utility) to copy the model data between T14SG/FX-22/T12FG/T8FG/FX-20 and the PC.

\* The previous versions (before version 2.0) do not correspond to T14SG/FX-22/T8FG/FX-20.

### System requirements

- Microsoft Windows XP, Windows Vista, Windows 7, Windows 8
- Necessary memory and CPU specification is equal the system requirements of Operating System.

#### 1. Installation

There is not installer. You have to only extract the compression file.

#### 2. Uninstallation

There is not special uninstallation procedure. You have to only delete the file.

\*When FFS of the previous version has already been installed, please install FFS of the upgrade version after uninstalling of the previous version. Or please copy FFS of the upgrade product onto the previous version in the superscription.

#### 3. Mount of SD card

To handle the SD card by this utility, you have to open the card. This operation is called "mount".

3.1. Please attach the SD card to the card reader.

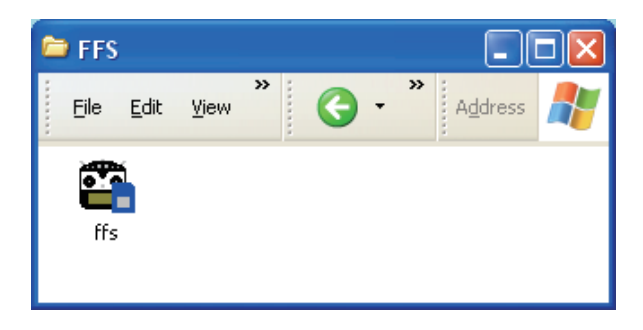

- 3.2. Please run the utility software (FFS.EXE).
- 3.3. The utility software starts, and the following screens are displayed. Please select "File" menu  $\rightarrow$  "Mount" menu or push the mount button.

|              | 🖺 Futab          | a File Sys           | tem Utilit          | у              | (          |  |
|--------------|------------------|----------------------|---------------------|----------------|------------|--|
|              | File( <u>F</u> ) | Edit( <u>E</u> ) Dis | play( <u>V</u> ) He | lp( <u>H</u> ) |            |  |
|              | 🖻 🕛              | 44×                  |                     |                |            |  |
| Mount button | Ø Mount          | t – OFF              |                     |                |            |  |
| Mount button | No               | File Type            | TX Type             | Model Type     | Model Name |  |
|              |                  |                      |                     |                |            |  |
|              |                  |                      |                     |                |            |  |
|              |                  |                      |                     |                |            |  |
|              |                  |                      |                     |                |            |  |
|              |                  |                      |                     |                |            |  |
|              |                  |                      |                     |                |            |  |
|              |                  |                      |                     |                |            |  |
|              | Ready            |                      |                     |                |            |  |

3.4. The selection dialog of the drive is displayed. Please select the icon of SD card drive, and push the "OK" button.

| Browse for Folder                                                                  | ? 🗙  |
|------------------------------------------------------------------------------------|------|
| Please select the drive that does the mount.                                       |      |
| Removable Disk (H:)<br>Removable Disk (I:)<br>Shared Documents<br>User's Documents |      |
| ОК Са                                                                              | ncel |

3.5. When the utility software finish mount process, it display the content of the card.

#### No.: File index

#### File Type : Refer to following table.

| File Type | Content                                                                                                    |
|-----------|----------------------------------------------------------------------------------------------------|
| MODEL     | They are files of Model data. You cannot write to file index of first to fourth, because file index of first to fourth is system reserved. |
| LOG       | Telemetry log data. You cannot write to file index of first to fourth, because file index of first to fourth is system reserved. (*)       |
| UPDATE    | They are files for software update.                                                                                                    |
| KEY       | They are files for software update of Transmitter.                                                                                         |
| -         | Not used.                                                                                                    |

\* The file number 1-4 cannot read and write a file because of the reservation domain of a system.

| Model Type | content                              |
|------------|--------------------------------------|
| AIRPLANE   | They are the airplane models.        |
| HELICOPTER | They are the helicopter models.      |
| GLIDER     | They are the glider models.          |
| UNKNOWN    | They are not model data.             |
| -          | They are not used or not model data. |

#### Model Type : Refer to following table.

#### Model Name : Model name is displayed.

| 📽 Futa           | 🖺 Futaba File System Utility |                     |                |            |   |  |  |  |
|------------------|------------------------------|---------------------|----------------|------------|---|--|--|--|
| File( <u>F</u> ) | Edit( <u>E</u> ) Dis         | play( <u>V</u> ) He | lp( <u>H</u> ) |            |   |  |  |  |
| 💕 🖆              | 品品×                          |                     |                |            |   |  |  |  |
| 🥥 Mou            | nt – G:¥TINYF                | S.IMG               |                |            |   |  |  |  |
| No               | File Type                    | TX Type             | Model Type     | Model Name | A |  |  |  |
| 1                | UPDATE                       | -                   | -              | -          |   |  |  |  |
| 2                | UPDATE                       | -                   | -              | -          |   |  |  |  |
| 3                | UPDATE                       | -                   | -              | -          |   |  |  |  |
| 4                | KEY                          | -                   | -              | -          |   |  |  |  |
| 5                | MODEL                        | T8FG                | AIRPLANE       | MODEL-01   |   |  |  |  |
| 6                | MODEL                        | T8FG                | HELICOPTER     | MODEL-02   |   |  |  |  |
| 7                | MODEL                        | T8FG                | GLIDER         | MODEL-03   |   |  |  |  |
| 8                | MODEL                        | T12FG               | GLIDER         | NEW1       |   |  |  |  |
| 9                | MODEL                        | T12FG               | AIRPLANE       | NEW2       |   |  |  |  |
| 10               | -                            | -                   | -              | -          |   |  |  |  |
| 11               | MODEL                        | T8FG                | HELICOPTER     | MODEL-04   |   |  |  |  |
| 12               | MODEL                        | T12FG               | HELICOPTER     | NEW3       |   |  |  |  |
| 13               | -                            | -                   | -              | -          |   |  |  |  |
| 14               | -                            | -                   | -              | -          | ~ |  |  |  |
| Ready            |                              |                     |                |            |   |  |  |  |

When it is telemetry log data (File Type is LOG), it is displayed as "LOG1."

When telemetry log data is recorded exceeding 1 file size, it is divided and recorded on two or more files. The display in that case  $\rightarrow$  [LOG1] [LOG2] [LOG3] ...

#### 4. Read from SD card (export)

- 4.1. Please select the model data or telemetry log data.
- 4.2. Please select "Edit" menu  $\rightarrow$  "Export" menu or push the export button.

|               | 📲 Futab               | a File Sys           | tem Utility          | ,              |            |     |  |
|---------------|-----------------------|----------------------|----------------------|----------------|------------|-----|--|
|               | File( <u>F</u> )      | Edit( <u>E</u> ) Dis | play( <u>V</u> ) Hel | lp( <u>H</u> ) |            |     |  |
|               | 🖻 🖬 🚺                 |                      |                      |                |            |     |  |
|               | Mount - G:¥TINYFS.IMG |                      |                      |                |            |     |  |
|               | No                    | File Type            | TX Type              | Model Type     | Model Name | ·   |  |
| Export button | 1                     | UPDATE               | -                    | -              | -          |     |  |
| •             | 2                     | UPDATE               | -                    | -              | -          |     |  |
|               | 3                     | UPDATE               | -                    | -              | -          |     |  |
|               | 1                     | MODEL                | TOPO                 |                | MODEL 01   |     |  |
|               | 0                     | INODEL               | Toru                 | AIRFLANE       | I MODEL-01 |     |  |
|               | - 0                   | MODEL                | TOFG                 |                | MODEL-02   |     |  |
|               | 6                     | MODEL                | TIDEO                | CLIDER         | MODEL-03   |     |  |
|               | 0                     | MODEL                | T12FG                |                | NEWI       |     |  |
|               | 9<br>10               | MODEL                | -                    | MINFLANE       |            |     |  |
|               | 11                    | MODEL                | TREG                 |                | MODEL-04   |     |  |
|               | 12                    | MODEL                | T12EG                | HELICOPTER     | NEW3       |     |  |
|               | 13                    | -                    | -                    | -              | -          |     |  |
|               | 14                    | -                    | -                    | -              | -          | ~   |  |
|               | 14                    |                      |                      |                |            | · · |  |
|               | Ready                 |                      |                      |                |            |     |  |

4.3. Export dialog is displayed. Please select destination of copy and push "Save" button. The utility software copy the data from SD card to the selected folder of your PC. If telemetry log data is exported, it is saved by CSV. Please input a file name in an export dialog and push "Save" button. A file extension is added automatically.

| Export(Read)                      |                                             |                             |   |           | ? 🛛                    |
|-----------------------------------|---------------------------------------------|-----------------------------|---|-----------|------------------------|
| Savejn:                           | 🗀 Untitled                                  |                             | T | ⇐ 🗈 📸 🖬 • |                        |
| My Recent<br>Documents<br>Desktop |                                             |                             |   |           |                        |
| My Documents                      |                                             |                             |   |           |                        |
| My Computer                       |                                             |                             |   |           |                        |
|                                   |                                             |                             |   |           |                        |
| My Network<br>Places              | File <u>n</u> ame:<br>Save as <u>t</u> ype: | MODEL-01<br>All Files (*.*) |   | <b>•</b>  | <u>S</u> ave<br>Cancel |

#### 5. Write to model data (import)

- 5.1. Please select the destination of writing the model data.
- 5.2. Please select "Edit" menu  $\rightarrow$  "Import" menu or push the import button.

|                 | 📲 Futal          | a File Sys                         | tem Utilit | у          |            |          |
|-----------------|------------------|------------------------------------|------------|------------|------------|----------|
|                 | File( <u>F</u> ) | File(E) Edit(E) Display(V) Help(H) |            |            |            |          |
|                 | 学 🖆              |                                    |            |            |            |          |
|                 | 🔘 Moun           | Mount - G¥TINYFSIMG                |            |            |            |          |
|                 | No               | File Type                          | TX Type    | Model Type | Model Name | <b>^</b> |
| Import button 🧹 | 1                | UPDATE                             | -          | -          | -          | 8        |
| •               | 2                | UPDATE                             | -          | -          | -          |          |
|                 | 3                | UPDATE                             | -          | -          | -          |          |
|                 | 4                | KEY                                | -          | -          | -          |          |
|                 | 5                | MODEL                              | T8FG       | AIRPLANE   | MODEL-01   |          |
|                 | 6                | MODEL                              | T8FG       | HELICOPTER | MODEL-02   |          |
|                 | 7                | MODEL                              | T8FG       | GLIDER     | MODEL-03   |          |
|                 | 8                | MODEL                              | T12FG      | GLIDER     | NEW1       |          |
|                 | 9                | MODEL                              | T12FG      | AIRPLANE   | NEW2       |          |
|                 | 10               | -                                  | -          | -          | -          |          |
|                 | 11               | MODEL                              | T8FG       | HELICOPTER | MODEL-04   |          |
|                 | 12               | MODEL                              | T12FG      | HELICOPTER | NEW2       |          |
| (               | 13               | -                                  | -          | -          | -          |          |
|                 | 14               | -                                  | -          | -          | -          | ~        |
|                 | Ready            |                                    |            |            |            | 11       |

- ?🗙 Import(Write) Look in: 🛅 Untitled 💽 🔶 🗈 🔶 DODEL-01 Ò My Recent Documents B Desktop  $\Rightarrow$ My Documents My Computer • My Network Places File <u>n</u>ame: Γ <u>O</u>pen All Files (\*.\*) • Files of type: Cancel
- 5.3. Import dialog is displayed. Please select the model data and push "Open" button.

5.4. The utility software copy the model data to the SD card.

| 📲 Futab          |                      |                     |                |            |          |
|------------------|----------------------|---------------------|----------------|------------|----------|
| File( <u>F</u> ) | Edit( <u>E</u> ) Dis | play( <u>V</u> ) He | lp( <u>H</u> ) |            |          |
| 🖻 🖬 🗏            | 🗛 🖷 🗙                |                     |                |            |          |
| 🥥 Moun           | t – G:¥TINYF:        | S.IMG               |                |            |          |
| No               | File Type            | TX Type             | Model Type     | Model Name | <u>^</u> |
| 1                | UPDATE               | -                   | -              | -          |          |
| 2                | UPDATE               | -                   | -              | -          |          |
| 3                | UPDATE               | -                   | -              | -          |          |
| 4                | KEY                  | -                   | -              | -          |          |
| 5                | MODEL                | T8FG                | AIRPLANE       | MODEL-01   |          |
| 6                | MODEL                | T8FG                | HELICOPTER     | MODEL-02   |          |
| 7                | MODEL                | T8FG                | GLIDER         | MODEL-03   |          |
| 8                | MODEL                | T12FG               | GLIDER         | NEW1       |          |
| 9                | MODEL                | T12FG               | AIRPLANE       | NEW2       |          |
| 10               | -                    | -                   | -              | -          |          |
| 11               | MODEL                | T8FG                | HELICOPTER     | MODEL-04   |          |
| 12               | MODEL                | T12FG               | HELICOPTER     | NEW3       |          |
| 13               | MODEL                | T8FG                | AIRPLANE       | MODEL-01   |          |
| 14               | -                    | -                   | -              | -          | ~        |
| Ready            |                      |                     | '<br>          |            |          |

#### 6. Delete data

- 6.1. Please select the model data or telemetry log data.
- 6.2. Please select "Edit" menu  $\rightarrow$  "Delete" menu or push the delete button.

|                                    | 📽 Futab | 🖁 Futaba File System Utility 📃 |         |            |            |          |
|------------------------------------|---------|--------------------------------|---------|------------|------------|----------|
| File(E) Edit(E) Display(V) Help(H) |         |                                |         |            |            |          |
|                                    | 🖻 🖆 🗏   | 2 ×                            | )       |            |            |          |
|                                    | O Mount | t – G:¥TINYF                   | S.IMG   |            |            |          |
|                                    | No      | File Type                      | TX Type | Model Type | Model Name | <u>^</u> |
| Delete button                      | 1       | UPDATE                         | -       | -          | -          |          |
|                                    | 2       | UPDATE                         | -       | -          | -          |          |
|                                    | 3       | UPDATE                         | -       | -          | -          |          |
|                                    | 4       | KEY                            | -       | -          | -          |          |
|                                    | 5       | MODEL                          | T8FG    | AIRPLANE   | MODEL-01   |          |
|                                    | 6       | MODEL                          | T8FG    | HELICOPTER | MODEL-02   |          |
|                                    | 7       | MODEL                          | T8FG    | GLIDER     | MODEL-03   |          |
|                                    | 8       | MODEL                          | T12FG   | GLIDER     | NEW1       |          |
|                                    | 9       | MODEL                          | T12FG   | AIRPLANE   | NEW2       |          |
|                                    | 10      | -                              | -       | -          | -          |          |
|                                    | 11      | MODEL                          | T8FG    | HELICOPTER | MODEL-04   |          |
|                                    | 12      | MODEL                          | T12FG   | HELICOPTER | NEWO       |          |
|                                    | 13      | MODEL                          | T8FG    | AIRPLANE   | MODEL-01   |          |
|                                    | 14      | -                              | -       | _          | -          | ~        |
|                                    | Ready   |                                |         |            |            |          |

6.3. The confirm dialog is displayed. Push "OK" button.

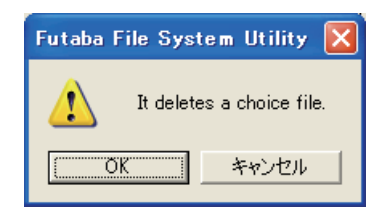

6.4. The utility software delete the selected data.

| 📲 Futab          | ba File System Utility                                                 |         |            |            |          |  |  |  |
|------------------|------------------------------------------------------------------------|---------|------------|------------|----------|--|--|--|
| File( <u>F</u> ) | File( <u>F</u> ) Edit( <u>E</u> ) Display( <u>V</u> ) Help( <u>H</u> ) |         |            |            |          |  |  |  |
| 💕 🖆 🗏            | ₽ <b>₽</b> ×                                                           |         |            |            |          |  |  |  |
| 🥥 Mount          | t – G:¥TINYF:                                                          | S.IMG   |            |            |          |  |  |  |
| No               | File Type                                                              | TX Type | Model Type | Model Name | <u>^</u> |  |  |  |
| 1                | UPDATE                                                                 | -       | -          | -          |          |  |  |  |
| 2                | UPDATE                                                                 | -       | -          | -          |          |  |  |  |
| 3                | UPDATE                                                                 | -       | -          | -          |          |  |  |  |
| 4                | KEY                                                                    | -       | -          | -          |          |  |  |  |
| 5                | MODEL                                                                  | T8FG    | AIRPLANE   | MODEL-01   |          |  |  |  |
| 6                | MODEL                                                                  | T8FG    | HELICOPTER | MODEL-02   |          |  |  |  |
| 7                | MODEL                                                                  | T8FG    | GLIDER     | MODEL-03   |          |  |  |  |
| 8                | MODEL                                                                  | T12FG   | GLIDER     | NEW1       |          |  |  |  |
| 9                | MODEL                                                                  | T12FG   | AIRPLANE   | NEW2       |          |  |  |  |
| 10               | -                                                                      | -       | -          | -          |          |  |  |  |
| 11               | MODEL                                                                  | T8FG    | HELICOPTER | MODEL-04   |          |  |  |  |
| 12               | MODEL                                                                  | T12FG   | HELICOPTER | NEW3       |          |  |  |  |
| 13               | -                                                                      | -       | -          | -          |          |  |  |  |
| 14               | -                                                                      | -       | -          | -          | ~        |  |  |  |
| Ready            |                                                                        |         | ·          |            |          |  |  |  |

#### 7. Display SD card infomation

7.1. Please select "Display" menu → "Property" menu. The utility software dispaly the card infomation dialog.

| Property        |      |
|-----------------|------|
| Block Size (KB) | 256  |
| Total Blocks    | 1940 |
| Free Blocks     | 1928 |
| Total Entries   | 968  |
| Free Entries    | 955  |
| (OK             |      |

#### 8. Unount SD card

Before SD card detach the card reader, You have to close the SD card. This operation is called "unmount".

8.1. Please select "File" menu  $\rightarrow$  "Unmount" menu or push the unmount button.

|                | 📽 Futaba File System Utility |           |         |            |            |          |  |
|----------------|------------------------------|-----------|---------|------------|------------|----------|--|
|                | File( <u>F</u> )             |           |         |            |            |          |  |
|                |                              |           |         |            |            |          |  |
|                | 🙆 Mount – G.¥TINYFS.IMG      |           |         |            |            |          |  |
|                | No                           | File Type | TX Type | Model Type | Model Name | <b>^</b> |  |
| Unmount button | 1                            | UPDATE    | -       | -          | -          |          |  |
|                | 2                            | UPDATE    | -       | -          | -          |          |  |
|                | 3                            | UPDATE    | -       | -          | -          |          |  |
|                | 4                            | KEY       | -       | -          | -          |          |  |
|                | 5                            | MODEL     | T8FG    | AIRPLANE   | MODEL-01   |          |  |
|                | 6                            | MODEL     | T8FG    | HELICOPTER | MODEL-02   |          |  |
|                | 7                            | MODEL     | T8FG    | GLIDER     | MODEL-03   |          |  |
|                | 8                            | MODEL     | T12FG   | GLIDER     | NEW1       |          |  |
|                | 9                            | MODEL     | T12FG   | AIRPLANE   | NEW2       |          |  |
|                | 10                           | -         | -       | -          | -          |          |  |
|                | 11                           | MODEL     | T8FG    | HELICOPTER | MODEL-04   |          |  |
|                | 12                           | MODEL     | T12FG   | HELICOPTER | NEW3       |          |  |
|                | 13                           | -         | -       | -          | -          |          |  |
|                | 14                           | -         | -       | -          | -          | ~        |  |
|                | Ready                        |           |         |            |            |          |  |

8.2. The confirm dialog is displayed, Push "OK" button.

| Futaba File Syst | tem Utility   | × |
|------------------|---------------|---|
| There is         | s an unmount. |   |
| OK               | キャンセル         |   |

8.3. You can detach the SD card, after this operation.

#### 9. Telemetry log data

Telemetry log file created with the transmitter corresponding to a telemetry log function is convertible for CSV.

The file of CSV can be opened by software, such as Microsoft Excel.

(The contents of a telemetry log data)

- The record time of data
- Each channel signal of a transmitter
- Slot number
- The kind of sensor
- Telemetry data

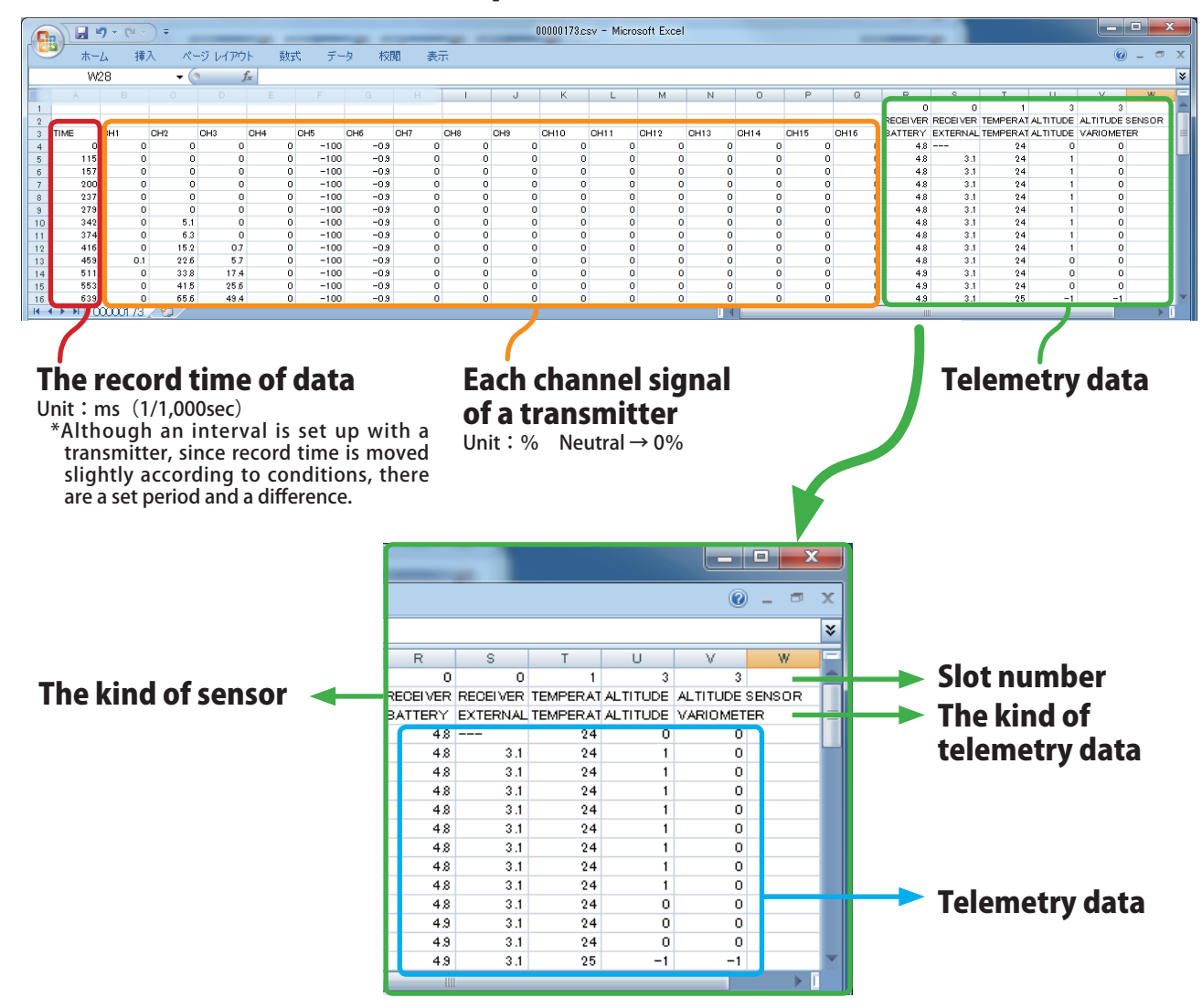

## < The example of a conversion file >